UM11396 RD9Z1-638BJBEVM Reference Design Rev. 1 — 15 April 2020

**User manual** 

# RD9Z1-638BJBEVM

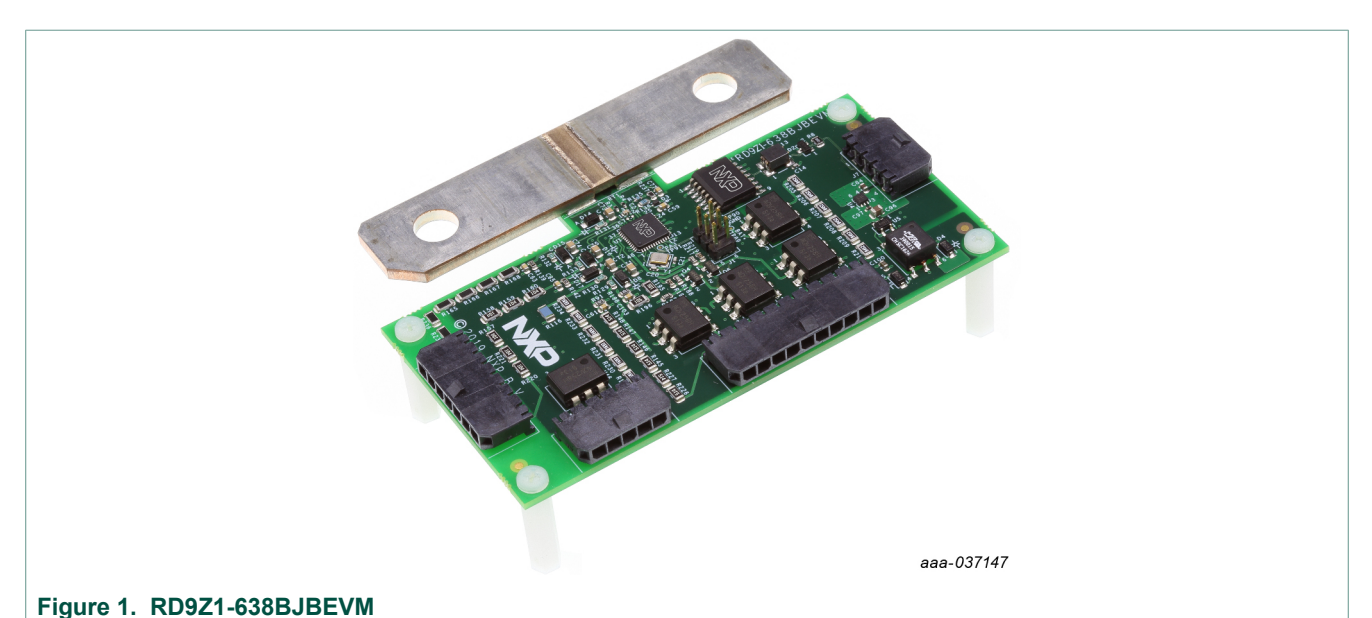

#### **Important Notice**

NXP provides the enclosed product(s) under the following conditions:

This reference design is intended for use of ENGINEERING DEVELOPMENT OR EVALUATION PURPOSES ONLY. It is provided as a sample IC pre-soldered to a printed circuit board to make it easier to access inputs, outputs, and supply terminals. This reference design may be used with any development system or other source of I/O signals by simply connecting it to the host MCU or computer board via off-the-shelf cables. Final device in an application will be heavily dependent on proper printed circuit board layout and heat sinking design as well as attention to supply filtering, transient suppression, and I/O signal quality.

The goods provided may not be complete in terms of required design, marketing, and or manufacturing related protective considerations, including product safety measures typically found in the end product incorporating the goods. Due to the open construction of the product, it is the user's responsibility to take any and all appropriate precautions with regard to electrostatic discharge. In order to minimize risks associated with the customers applications, adequate design and operating safeguards must be provided by the customer to minimize inherent or procedural hazards. For any safety concerns, contact NXP sales and technical support services.

Should this reference design not meet the specifications indicated in the kit, it may be returned within 30 days from the date of delivery and will be replaced by a new kit.

NXP reserves the right to make changes without further notice to any products herein. NXP makes no warranty, representation or guarantee regarding the suitability of its products for any particular purpose, nor does NXP assume any liability arising out of the application or use of any product or circuit, and specifically disclaims any and all liability, including without limitation consequential or incidental damages. Typical parameters can and do vary in different applications and actual performance may vary over time. All operating parameters, including Typical, must be validated for each customer application by customer's technical experts.

NXP does not convey any license under its patent rights nor the rights of others. NXP products are not designed, intended, or authorized for use as components in systems intended for surgical implant into the body, or other applications intended to support or sustain life, or for any other application in which the failure of the NXP product could create a situation where personal injury or death may occur.

Should the Buyer purchase or use NXP products for any such unintended or unauthorized application, the Buyer shall indemnify and hold NXP and its officers, employees, subsidiaries, affiliates, and distributors harmless against all claims, costs, damages, and expenses, and reasonable attorney fees arising out of, directly or indirectly, any claim of personal injury or death associated with such unintended or unauthorized use, even if such claim alleges NXP was negligent regarding the design or manufacture of the part.

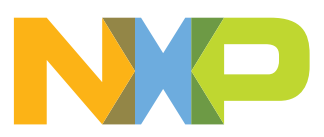

# 1 Introduction

This user manual is intended for engineers who use the RD9Z1-638BJBEVM reference design kit to analyze and test designs that are built around NXP's MM9Z1\_638 intellegent battery sensor device. The user manual provides all of the information required to use the reference design kit, including connecting the hardware, installing the associated software tools and configuring the evaluation environment.

# 2 Finding Kit Resources and Information on the NXP Web Site

NXP Semiconductors provides online resources for this evaluation board and its supported devices on <u>http://www.nxp.com</u>.

The tool summary page for the RD9Z1-638BJBEVM reference design is at <u>http://</u><u>www.nxp.com/RD9Z1-638BJBEVM</u>. The tool summary page provides information related to buying and using the reference design kit. The page contains the following tabs:

- · Overview A brief summary of the reference design kit and its capabilities
- · Specifications An overview of the technical and functional specifications for the kit
- Buy Purchasing information and a review of the reference design kit contents
- Design Resources All of the information and resources required by users who have already purchased the RD9Z1-638BJBEVM reference design. This section includes:
  - RD9Z1-638BJBEVM Getting Started Click on this link for information on setting up the hardware, configuring the software and running an evaluation.
  - Schematics Click on this link to download a .pdf version of the RD9Z1-638BJBEVM board schematics.
  - Design Files/BOM Click on this link to download the RD9Z1-638BJBEVM board Bill of Materials, the Gerber files for the PCB assemblies and all of the design files for the CodeWarrior projects provided as examples.

# 2.1 Collaborate in the NXP community

The NXP community is for sharing ideas and tips, asking and answering technical questions and receiving input on various embedded design topics.

The NXP community is at http://community.nxp.com.

# 3 Getting Ready

Aside from the kit contents, working with the RD9Z1-638BJBEVM reference design requires additional hardware and software installed on a Windows PC workstation.

# 3.1 Kit contents

The RD9Z1-638BJBEVM reference design kit contains the following items:

- · Evaluation board in an antistatic bag
- 10-pin high-voltage connector cable
- 7-pin high-voltage connector cable
- 5-pin high-voltage connector cable
- 4-pin low-voltage connector cable
- Quick Start Guide

### 3.2 Additional hardware

In addition to the kit contents, the following hardware components are required to support an evaluation.

- USB-enabled PC Workstation with Windows 7 or above
- Low-voltage DC power supply, 5 V to 12 V output with current limit set initially to 1.5 A
- High-voltage DC power supply, 0 V to 1000 V output
- Current load, 0 A to 500 A
- CAN card and cable (optional)
- PEmicro's Multilink Universal Debug Probe

#### 3.3 Windows PC workstation

This evaluation board must be connected to a PC workstation running 32-bit and 64-bit versions of Windows 7 or above.

### 3.4 Software

Using the RD9Z1-638BJBEVM board requires that the software listed below be installed on the PC workstation. The reference design projects are available on the RD9Z1-638BJBEVM tool summary page at <u>http://www.nxp.com/RD9Z1-638BJBEVM</u>.

- Codewarrior 10.2 or above
- The RD9Z1-638BJBEVM reference design projects

# 4 Getting to Know the Hardware

The RD9Z1-638BJBEVM reference design kit provides a platform for evaluating designs that implement NXP's MM9Z1\_638 Battery Monitoring System device. It connects to a power distribution unit (PDU) and enables voltage sensing, current sensing, temperature sensing and diagnostics of the contactor status. The kit supports evaluations in conjunction with a CAN network and is ideal for prototyping High-Voltage Battery Junction Box (HV-BJB) systems.

#### 4.1 RD9Z1-638BJBEVM features

- Power supply input from 5 VDC to 12 VDC
- · Up to seven voltage sensing channels for high-voltage measurements
- · One current sensing channel to measure charge current and discharge current
- One temperature sensing channel to measure shunt resistor temperature for calibration
- · Integrated insulation resistance measurement
- One channel isolated CAN communication to BMU/VCU

RD9Z1-638BJBEVM Reference Design

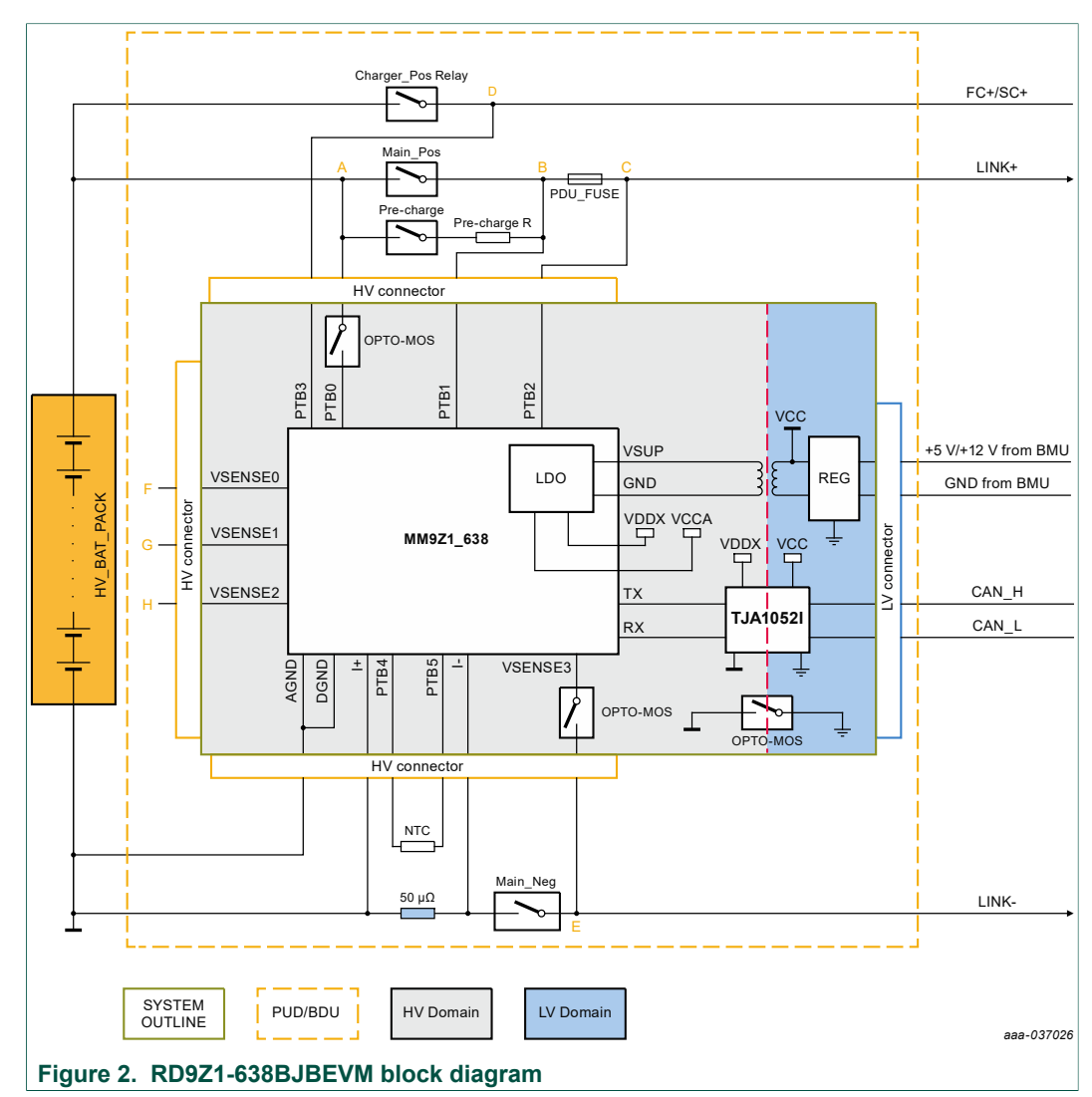

# 4.2 Block diagram

UM11396 User manual

RD9Z1-638BJBEVM Reference Design

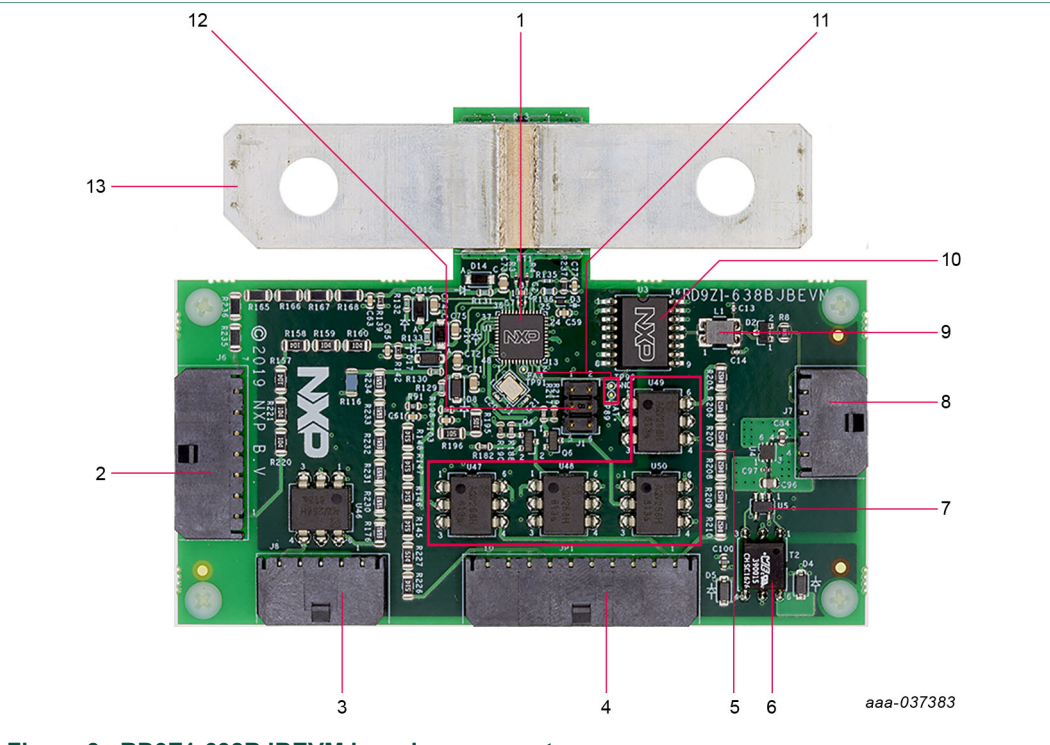

# 4.3 Board components

Figure 3. RD9Z1-638BJBEVM board components

| Table | able 1. RU921-638BJBEVM board components |                          |                                  |                                                                                                    |  |  |  |  |
|-------|------------------------------------------|--------------------------|----------------------------------|----------------------------------------------------------------------------------------------------|--|--|--|--|
| No.   | Label                                    | Device                   | Description                      | Features                                                                                                    |  |  |  |  |
| 1     | U1                                       | MM9Z1_638                | Intelligent<br>Battery<br>Sensor | <ul> <li>Wide range of battery current measurements;<br/>On-chip temperature measurement</li> <li>Four battery voltage measurements with<br/>internal resistor dividers; Up to five direct<br/>voltage measurements for use with an external<br/>resistor divider</li> <li>Measurement synchronization between voltage<br/>channels and current channels</li> <li>Five external temperature sensor inputs with<br/>an internal supply for external sensors</li> <li>Low-power modes with low-current operation</li> <li>Multiple wake-up sources: LIN, timer, high-<br/>voltage input, external CAN interface, and<br/>current threshold and integration</li> <li>Precision internal oscillator and connections for<br/>external crystal</li> <li>LIN 2.2/ 2.1/ 2.0 protocol and physical interface</li> <li>msCAN protocol controller and supply<br/>capability for 8 and 14 pin CAN interfaces</li> <li>MM9Z1_638: S12Z microcontroller</li> </ul> |  |  |  |  |
| 2     | J6                                       | High-voltage connector 2 | 1x7 power<br>plug<br>connector   | See <u>Table 5</u>                                                                                                    |  |  |  |  |

© NXP B.V. 2020. All rights reserved.

# RD9Z1-638BJBEVM Reference Design

| No. | Label                  | Device                           | Description                                       | Features                                                                                                    |
|-----|------------------------|----------------------------------|---------------------------------------------------|----------------------------------------------------------------------------------------------------|
| 3   | J8                     | High-voltage<br>connector 1      | 1x5 power<br>plug<br>connector                    | See <u>Table 4</u>                                                                                                    |
| 4   | JP1                    | High-voltage connector 3         | 1x10<br>power plug<br>connector                   | See <u>Table 6</u>                                                                                                    |
| 5   | U46<br>-U50            | Panasonic<br>AQV258HAX           | MOSFET<br>relay                                   | NA                                                                                                    |
| 6   | T2                     | TI SN6501<br>QDBVRQ1             | Push-<br>pull driver<br>for small<br>transformers | AEC-Q qualified                                                                                                    |
| 7   | U5                     | TI 760390015                     | PMIC<br>transformer<br>driver                     | AEC-Q qualified                                                                                                    |
| 8   | J7                     | Low-voltage<br>connector         | 1x4 power<br>plug<br>connector                    | See <u>Table 3</u>                                                                                                    |
| 9   | L1                     | EPCOS/TDK<br>B82789C<br>0104N002 | Power line<br>choke                               | AEC-Q qualified                                                                                                    |
| 10  | U3                     | NXP<br>TJA1052IT/5Y              | High-<br>speed CAN<br>transceiver                 | <ul> <li>Isolator and Transceiver integrated into a single SO16 package, reducing board space</li> <li>ISO 11898-2:2003 compliant</li> <li>Flawless cooperation between the Isolator and the Transceiver <ul> <li>Fewer components improves reliability in applications</li> <li>Guaranteed performance (eg. max loop delay &lt;220 ns)</li> </ul> </li> <li>Electrical transient immunity of 45 kV/µs (typ)</li> <li>AEC-Q100 qualified</li> <li>Suitable for use in 12 V and 24 V systems; compatible with 3 V to 5 V microcontrollers</li> <li>Bus common mode voltage (Vcm) = ±25 V</li> <li>Low Electro Magnetic Emission (EME) and high Electro Magnetic Immunity (EMI)</li> <li>Dark green product (halogen free and Restriction of Hazardous Substances (RoHS) compliant)</li> </ul> |
| 11  | TP89,<br>TP90,<br>TP91 | NA                               | Test points                                       | See <u>Table 7</u>                                                                                                    |
| 12  | J1                     | Connector                        | BDM<br>connector                                  | Connector for PEMicro's Multilink Debug Probe                                                                                                    |
| 13  | NA                     | NA                               | Shunt                                             | Current measurement shunt                                                                                                    |

### 4.4 Connectors

The RD9Z1-638BJBEVM board has five user-accessible connectors. <u>Table 2</u> – <u>Table 6</u> describe the pin functions for each connector.

| Table 2. | BDM | Connector | (J1) | ) |
|----------|-----|-----------|------|---|
|          |     |           |      |   |

| Pin  | Signal name | Description                                                              |
|------|-------------|--------------------------------------------------------------------------|
| J1_1 | BKGD        | Connects to MM9Z1_638 BKGD pin to support background debug communication |
| J1_2 | Ground      | Low-voltage ground                                                       |
| J1_3 | NC          | Not connected                                                            |
| J1_4 | RESET       | Connects to MM9Z1_638 RESET pin                                          |
| J1_5 | NC          | Not connceted                                                            |
| J1_6 | VDDX        | Connects to MM9Z1_638 VDDX pin for 5.0 V and External CAN Supply         |

#### Table 3. Low-voltage connector (J7)

| Pin  | Signal name | Description                            |  |  |  |  |
|------|-------------|----------------------------------------|--|--|--|--|
| J7_1 | CAN-H       | Connects to CAN communication cable    |  |  |  |  |
| J7_2 | CAN-L       | Connects to CAN communication cable    |  |  |  |  |
| J7_3 | +12V_LV     | Low-voltage power supply (5 V to 12 V) |  |  |  |  |
| J7_4 | GND_LV      | Low-voltage ground                     |  |  |  |  |

#### Table 4. High-voltage connector 1 (J8)

| Pin  | Signal name | Description             |  |  |  |
|------|-------------|-------------------------|--|--|--|
| J8_1 | Ground      | High-voltage ground     |  |  |  |
| J8_2 | NC          | Not connected           |  |  |  |
| J8_3 | NC          | Not connected           |  |  |  |
| J8_4 | NC          | Not connected           |  |  |  |
| J8_5 | Main Neg-   | Main negative contactor |  |  |  |

#### Table 5. High-voltage connector 2 (J6)

| Pin  | Signal name | Description                                                              |
|------|-------------|--------------------------------------------------------------------------|
| J6_1 | VSENSE2_HV  | High-voltage connection to MM9Z1_638 VSENSE2 precision battery input pin |
| J6_2 | NC          | Not connected                                                            |
| J6_3 | NC          | Not connected                                                            |
| J6_4 | VSENSE1_HV  | High-voltage connection to MM9Z1_638 VSENSE1 precision battery input pin |
| J6_5 | NC          | Not connected                                                            |

© NXP B.V. 2020. All rights reserved.

#### RD9Z1-638BJBEVM Reference Design

| Pin  | Signal name | Description                                                              |
|------|-------------|--------------------------------------------------------------------------|
| J6_6 | NC          | Not connected                                                            |
| J6_7 | VSENSE0_HV  | High-voltage connection to MM9Z1_638 VSENSE0 precision battery input pin |

#### Table 6. High-voltage connector 3 (JP1)

| Pin    | Signal name | Description                                                                        |
|--------|-------------|------------------------------------------------------------------------------------|
| JP1_1  | HV+         | High-voltage pack+                                                                 |
| JP1_2  | NC          | Not connected                                                                      |
| JP1_3  | NC          | Not connected                                                                      |
| JP1_4  | PTB1_HV     | High-voltage connection to MM9Z1_638 PTB1 analog input and general purpose I/O pin |
| JP1_5  | NC          | Not connected                                                                      |
| JP1_6  | NC          | Not connected                                                                      |
| JP1_7  | PTB2_HV     | High-voltage connection to MM9Z1_638 PTB2 analog input and general purpose I/O pin |
| JP1_8  | NC          | Not connected                                                                      |
| JP1_9  | NC          | Not connected                                                                      |
| JP1_10 | PTB3_HV     | High-voltage connection to MM9Z1_638 PTB3 analog input and general purpose I/O pin |

#### 4.5 Test points

The RD9Z1-638BJBEVM board has three test points. <u>Table 7</u> describes the function of each test point.

#### Table 7. Test points

| Label | Signal name | Description                                                                                                    |
|-------|-------------|----------------------------------------------------------------------------------------------------|
| TP89  | VSUP        | Test point for power supply connection. In conjunction with TP90, serves as test point for power supply connected to MM9Z1_638 |
| TP90  | Ground      | Test point for ground connection. In conjunction with TP89, serves as test point for ground connected to MM9Z1_638             |
| TP91  | PA3         | Test point for connection to MM9Z1_638 PA3 general purpose port A                                                              |

# 4.6 Configuring the hardware for setup using the RD9Z1-638BJBEVM board

This section describes how to configure the hardware required to use the RD9Z1-638BJBEVM board in an evaluation environment.

UM11396 User manual

#### RD9Z1-638BJBEVM Reference Design

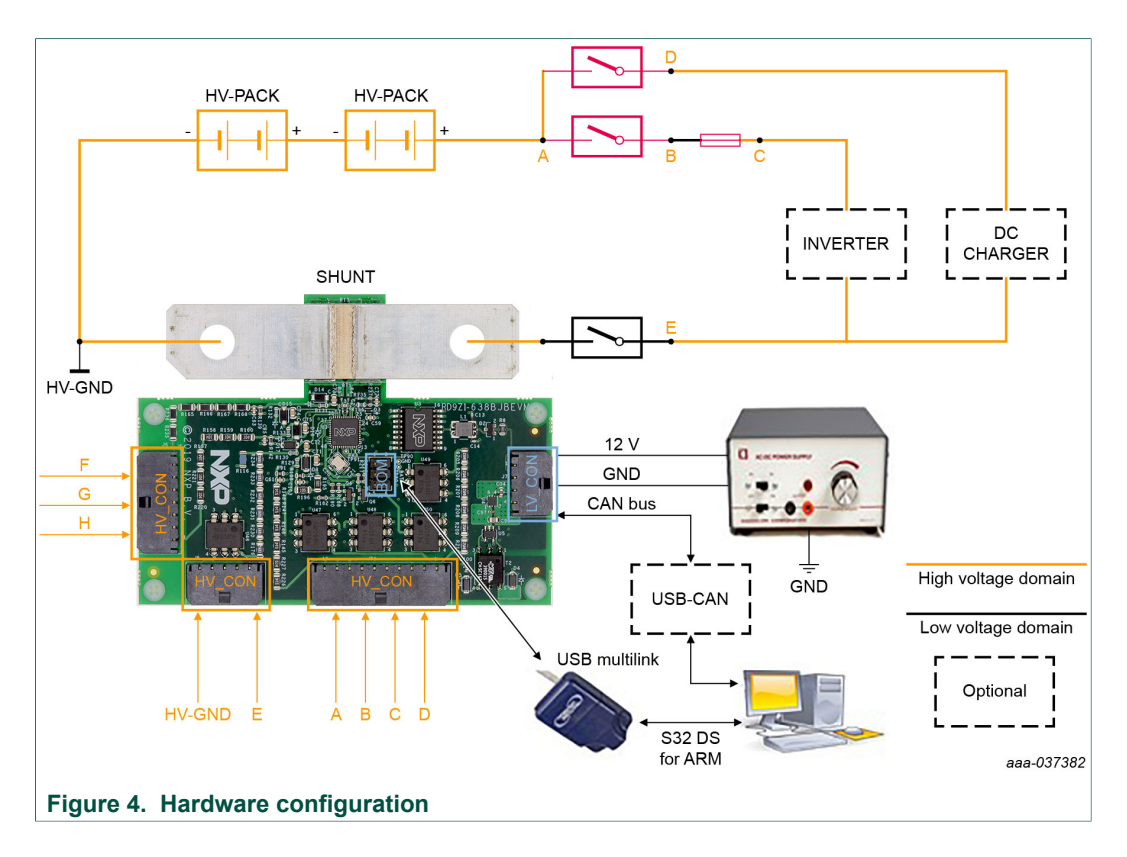

#### 4.6.1 Connecting to the battery junction box

Batteries are connected to the board by means of the metal current shunt mounted on the board.

- 1. Connect the negative pole of the HV Battery Junction Box to one side of the board's metal shunt.
- 2. Connect the positive pole of the HV Battery Junction Box to the other side of the board's metal shunt.

#### 4.6.2 Configuring the high-voltage domain

Configuring the kit's high-voltage components consists of the following steps.

- 1. Open high-voltage connector 1 (J8) on the RD9Z1-638BJBEVM board and attach the 5-pin connector cable as follows:
  - Connect J8\_1 to the HV ground.
  - Connect J8\_5 to the sensing position E.
- 2. Open high-voltage connector 2 (J6) on the RD9Z1-638BJBEVM board and attach the 7-pin connector cable as follows:
  - Connect J6\_1 to high-voltage sensing position F.
  - Connect J6\_4 to high-voltage sensing position G.
  - Connect J6\_7 to high-voltage sensing position H.
- 3. Open high-voltage connector 3 (JP1) ) on the RD9Z1-638BJBEVM board and attach the 10-pin connector cable as follows:
  - Connect JP1\_1 to high-voltage sensing position A.
  - Connect JP1\_4 to high-voltage sensing position B.

- Connect JP1\_7 to high-voltage sensing position C.
- Connect JP1\_7 to high-voltage sensing position D.

### 4.6.3 Configuring the low-voltage domain

The low-voltage domain consists of a low-voltage power supply connected to the RD9Z1-638BJBEVM board's low-voltage connector (J7). Note that two of the pins in the low-voltage connector are reserved for the CAN connection.

- 1. Open low-voltage connector (J7) on the RD9Z1-638BJBEVM board and attach the 4pin connector cable as follows:
  - The first two terminals of the 4-pin cable are reserved for connecting to a CAN network. See <u>Section 6 "Setting up a CAN GUI (Optional)"</u> below.
  - Using the third terminal on the cable, connect J7\_3 to the low-voltage power supply.
  - Using the fourth terminal on the cable, connect J7\_4 to the low-voltage ground.

#### 4.6.4 Connecting to the PC

Configuring the appropriate connections to link the evaluation environment to the PC workstation consists of the following steps:

- 1. Connecting the PEmicro Multilink Universal Debug Probe
  - Open the probe cover and attach PEmicro's six-pin ribbon cable to the probe's six-pin header (Port C).
  - Plug the other end of the 6-pin cable into the RD9Z1-638BJBEVM board's BDM connector (J1).
  - Plug the PEmicro's USB cable into the PEmicro Universal Debug Probe's USB port and connect the other end of the cable to a USB port on the PC workstation.
- 2. Connecting the CAN card (Optional)
  - Using the 4-pin cable, connect the cable's first terminal to pin J7\_1 on the RD9Z1-638BJBEVM board's low-voltage connector (J7). Connect the other end of this line to the CANH connection on the CAN card.
  - Connect the 4-pin cable's second terminal to pin J7\_2 on the evaluation board's low-voltage connector. Connect the other end of this line to the CANL connection on the CAN card.
  - Connect the CAN card to the PC workstation.

# 5 Installing the Software

The following section describes how to install and configure the Codewarrior Integrated Development Envionment (IDE) software required to run the demonstration examples and to exercise the RD9Z1-638BJBEVM in an evaluation environment.

# 5.1 Installing CodeWarrior

NXP's CodeWarrior provides an integrated environment that brings together all of the software resources and capabilites required to use the RD9Z1-638BJBEVM reference design kit. If a previous version of CodeWarrior exists on the PC attached to the RD9Z1-638BJBEVM board, check to assure that the version is at least 10.2 or later. If CodeWarrior has not been installed, the following steps describe the installation process.

1. Go to http://www.nxp.com and navigate to the CodeWarrior Development Tools site.

- 2. In the Downloads section, select and download the latest version of CodeWarrior for MCU's.
- 3. Unzip the downloaded software and initiate the CodeWarrior installation Wizard.
- 4. When the Choose Components screen appears, select S12Z.
- 5. When the installation wizard completes, CodeWarrior is ready to import the reference design examples.

# 5.2 Importing the reference design software

The following steps describe how to download and import the reference design software and run the demo software in CodeWarrior.

- Go to the RD9Z1-638BJBEVM tool summary page at <u>http://www.nxp.com/</u> <u>RD9Z1-638BJBEVM</u> and navigate to the Design Files / BOM section. Click on the link to download the design files to a local drive on the PC. Extract the design files.
- 2. Open CodeWarrior and import the software project.
  - a. From the Files menu, select **Import**.
  - b. Choose General > Existing Project into Workspace, and then click Next.
  - c. Select **Select root directory**. Then locate the project from Step 2 above. Select **RD9Z1\_638\_BJB\_CAN\_demo\_V2.0** project and click **Finish**.
- 3. Select RD9Z1\_638\_BJB\_CAN\_demo\_V2.0 project and Click Project > Build Project to build the project.

# 5.3 Debugging the reference design software

The following section describes how to begin debugging once the reference design software has been imported.

- 1. Go to **Run > Debug Configurations**.
- 2. Double-click on CodeWarrior.
- 3. Select the **Main** page and click on **Search Project**, then choose **RD9Z1\_638\_BJB\_CAN\_demo.elf** and click **OK**.
- 4. Click the **Connection Edit** button. After making sure that the USB Multilink is connected correctly, click **Target Edit** and choose **MM9Z1J638**.
- 5. Click on Run.

The software is now ready for use in debugging the demo functions. The data or variables can be monitored in the Codewarrior tool.

# 6 Setting up a CAN GUI (Optional)

The RD9Z1-638BJBEVM reference design kit provides a CAN bus interface and contains embedded software that supports the CAN communication protocol. CAN debugging can be handled more efficiently by a simple Graphical User Interface (GUI) than by a full-blown IDE such as CodeWarrior. Third-party USB-CAN tools and GUI development tools are available that allow RD9Z1-638BJBEVM reference design kit users to develop a GUI compatible with the RD9Z1-638BJBEVM board.

On the RD9Z1-638BJBEVM board, the CAN0 port in J7 serves as the communication interface for CAN evaluations. CAN0\_high and CAN0\_low must be correctly connected to the USB-CAN tool. The CAN communication protocol is shown in <u>Table 8</u> below.

Notice that, in setting up the CAN evaluation, the host must be the device that sends CAN messages. Also, all voltage, current and temperature data are raw values from MM9Z1\_638 registers. To convert to actual values, the raw values must be multiplied by the resolution, which can be found in the MM9Z1\_638 product data sheet.

| Table 8. | CAN | communication | protocol |
|----------|-----|---------------|----------|
|----------|-----|---------------|----------|

| Host             | Extended<br>ID | Data               |                    |                    |        |                    |        |                    |        |
|------------------|----------------|--------------------|--------------------|--------------------|--------|--------------------|--------|--------------------|--------|
|                  |                | Byte 0             | Byte 1             | Byte 2             | Byte 3 | Byte 4             | Byte 5 | Byte 6             | Byte 7 |
| Evaluation board | 0x83           | VSENSE0<br>voltage |                    | VSENSE1<br>voltage |        | VSENSE2<br>voltage |        | VSENSE3<br>voltage |        |
| Evaluation board | 0x84           | ISENSE             |                    |                    |        | TCHIP              |        | TSENSE<br>voltage  | 0      |
| Evaluation board | 0x85           | TSENSE<br>voltage  | TSENSE1<br>voltage |                    | 2      | TSENSE3<br>voltage |        | TSENSE4<br>voltage |        |

# 7 Hardware Design Guidelines

The RD9Z1-638BJBEVM board is seperated into a low-voltage and a high-voltage domain. The board supports current measurement, high-voltage measurement, temperature measurement and insulation resistance measurement.

### 7.1 Power supply

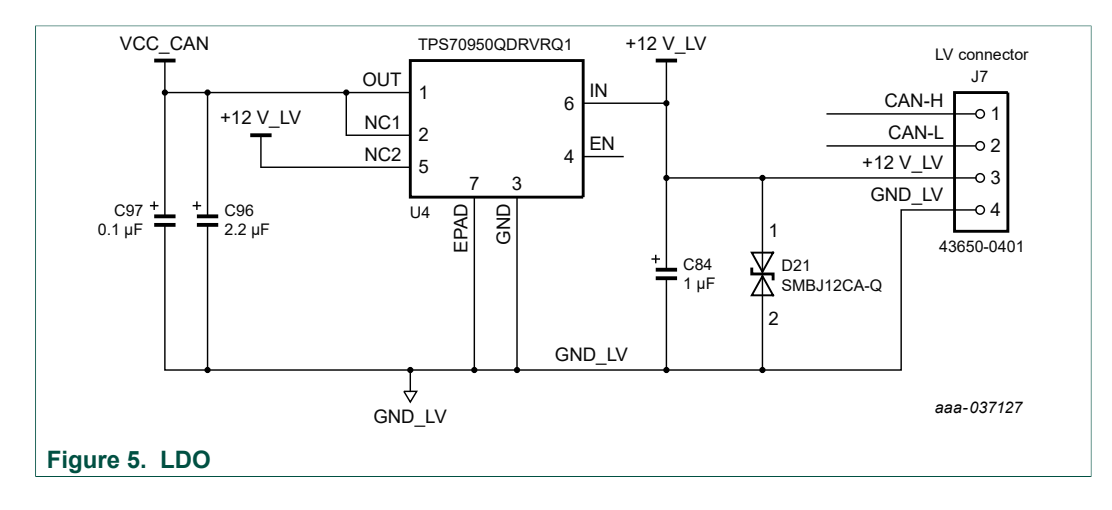

#### RD9Z1-638BJBEVM Reference Design

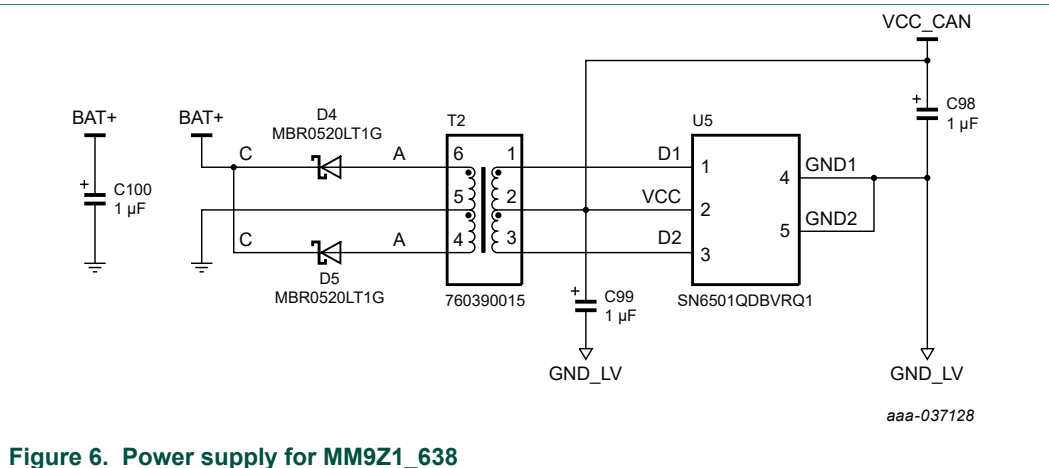

The normal operating range for the MM91Z1 638 is from 3.5 V to 28 V. To reduce the consumption and EMC affect, a ~10V power supply BAT+ has been designed for the MM9Z1 638. This means that the transformer T2 ratio is 1:2 and VCC CAN = 5 V, yielding a BAT+ of approximately 10 V.

| Ratings                                                                                         | Symbol           | Value     | Unit |
|-------------------------------------------------------------------------------------------------|------------------|-----------|------|
| Functional operating<br>voltage – device is fully<br>functional. All features<br>are operating. | V <sub>SUP</sub> | 3.5 to 28 | V    |

# 7.2 Current measuring

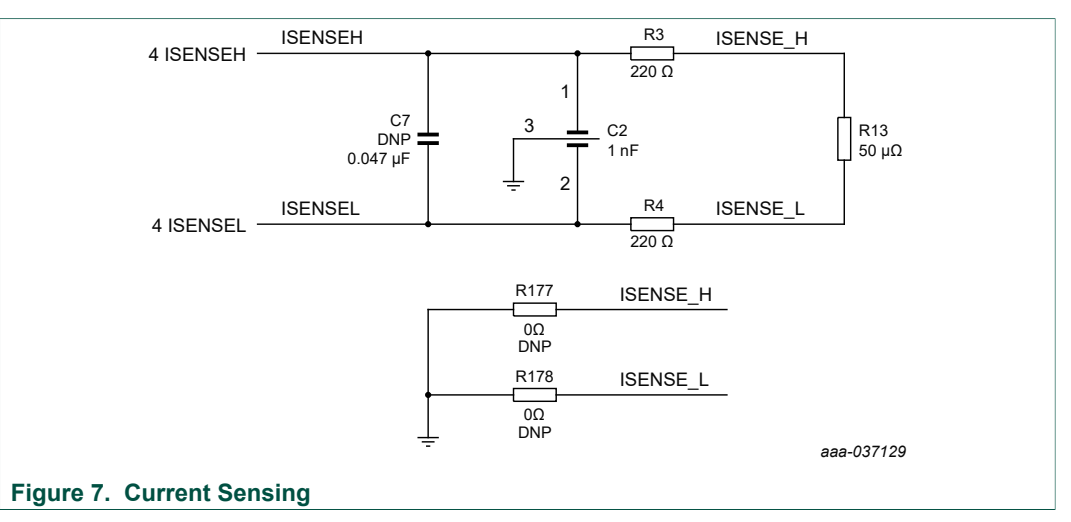

- 1. The shunt resistor(R13) must be soldered on the top layer of the PCB with its groove side soldered to the PCB.
- 2. If the shunt cannot be soldered on the PCB according to the above requirement, the sensing wire ISENSE H / ISENSE L should be as short as possible.
- 3. EMC components and filter configurations can be changed according to system requirements.
- 4. R177 or R178 can be placed as shown in Figure 7 to measure the HV-load current or the HV load current + the RD9Z1-638BJBEVM board current.

# 7.3 Temperature measurement

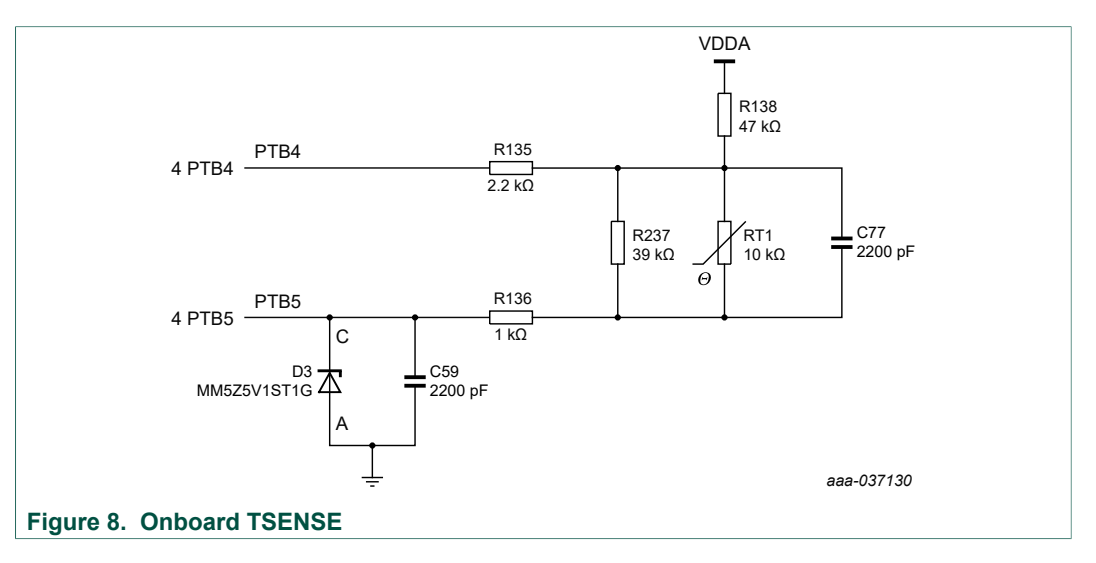

- 1. RT1 is a temperature sensor used to monitor the temperature of the SHUNT resistor. It must be placed close to the SHUNT resistor. R237 is used to modify a suitable range for RT1.
- 2. If PTB4 and PTB5 are used to monitor an external board temperature, D3 and C59 must be placed to use the EMC feature.

#### RD9Z1-638BJBEVM Reference Design

# 7.4 High-voltage measurement

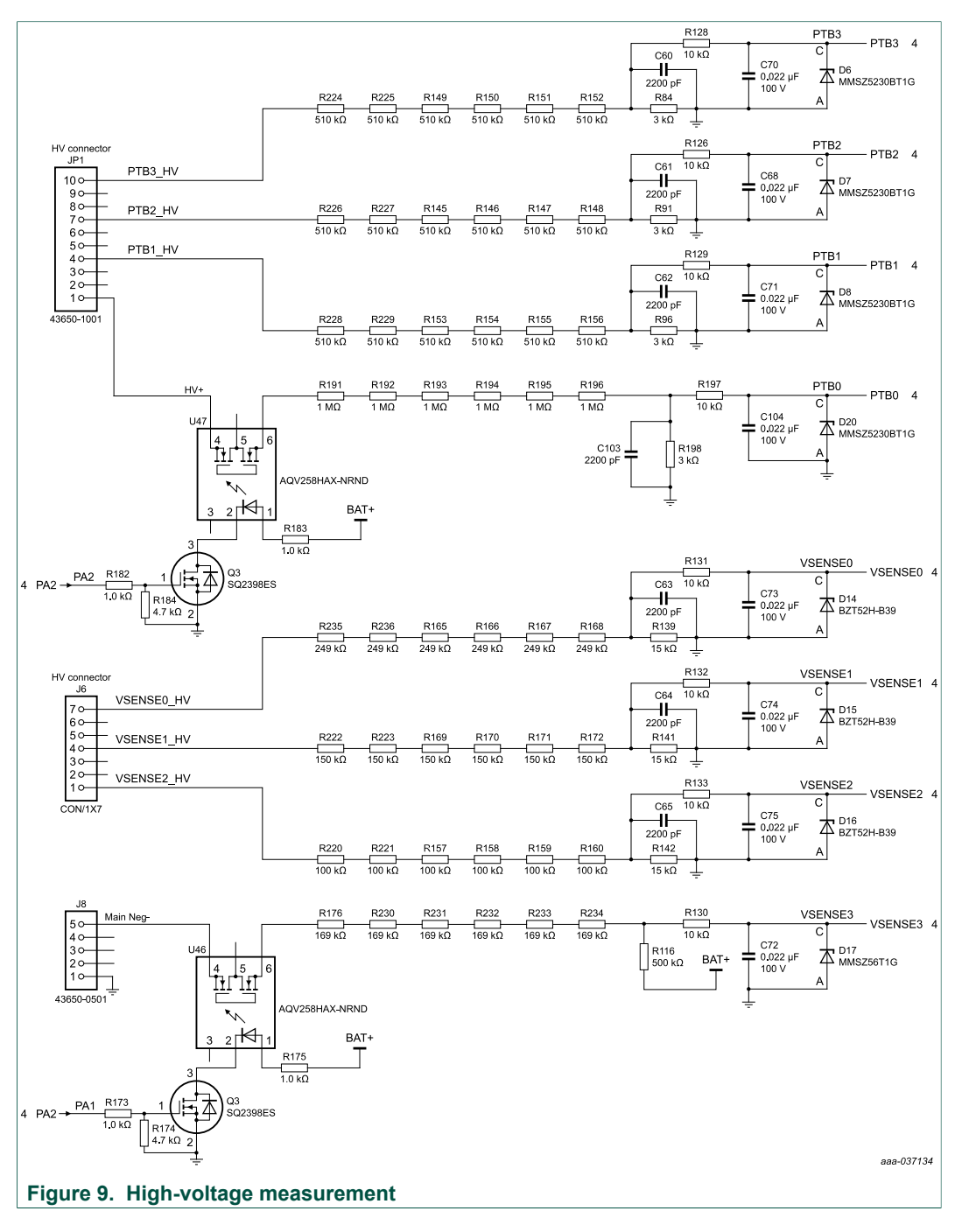

- 1. High voltage sensing point A, B, C, D, E, F, G and H inputs are around 1000 V.
- 2. The voltage tolerance of the divider resistor must be considered. Use a footprint of 1206 or larger.
- 3. To reduce system consumption, OPTO-MOS or an optocoupler is used to open the circuit loop when no measurement function is requested.

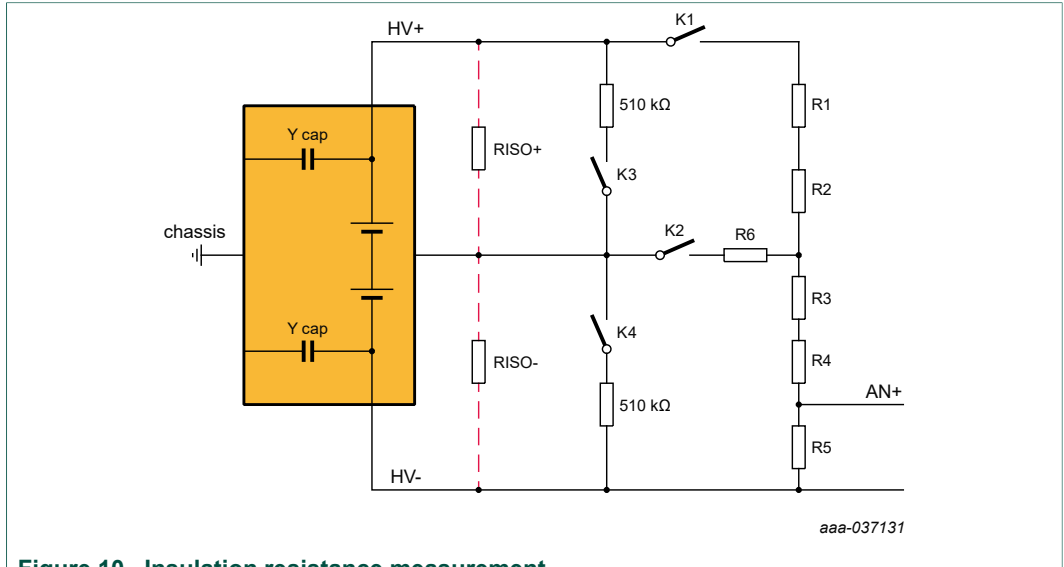

# 7.5 Insulation resistance measurement

# Figure 10. Insulation resistance measurement

1. Close K1 to measure the voltage of R5(UR5) by AN+, to get a voltage V1.

$$Vpack = \frac{V1}{R5} \times (R1 + R2 + R3 + R4 + R5)$$

2. Open K1, K4 and close K2, K3 to measure the voltage of R5(UR5) by AN+, to get a voltage V2.

$$Ua = \frac{V2}{R5} \times (R3 + R4 + R5 + R6)$$

3.

 $\frac{(Vpack - Ua)}{510 \ K \ //Riso^+} = \frac{Ua}{Riso^-} + \ \frac{V2}{R5}$ 

- 4. Open K1, K3 and close K2, K4 to measure the voltage of R5(UR5) by AN+, to get a voltage V3.
- 5.  $\frac{Vpack - Ua}{RISO^{+}} = \frac{Ua}{510 \ K / / Riso^{-}} + \frac{V3}{R5}$
- 6. The isolation resistance can now be calculated as the sum of Riso<sup>+</sup> and Riso<sup>-</sup>

# 8 Software Guide

In depth programming information is beyond the scope of this user manual. For information on software algorithms, refer to the software code itself and the to software block below.

UM11396 User manual

# 8.1 Software block

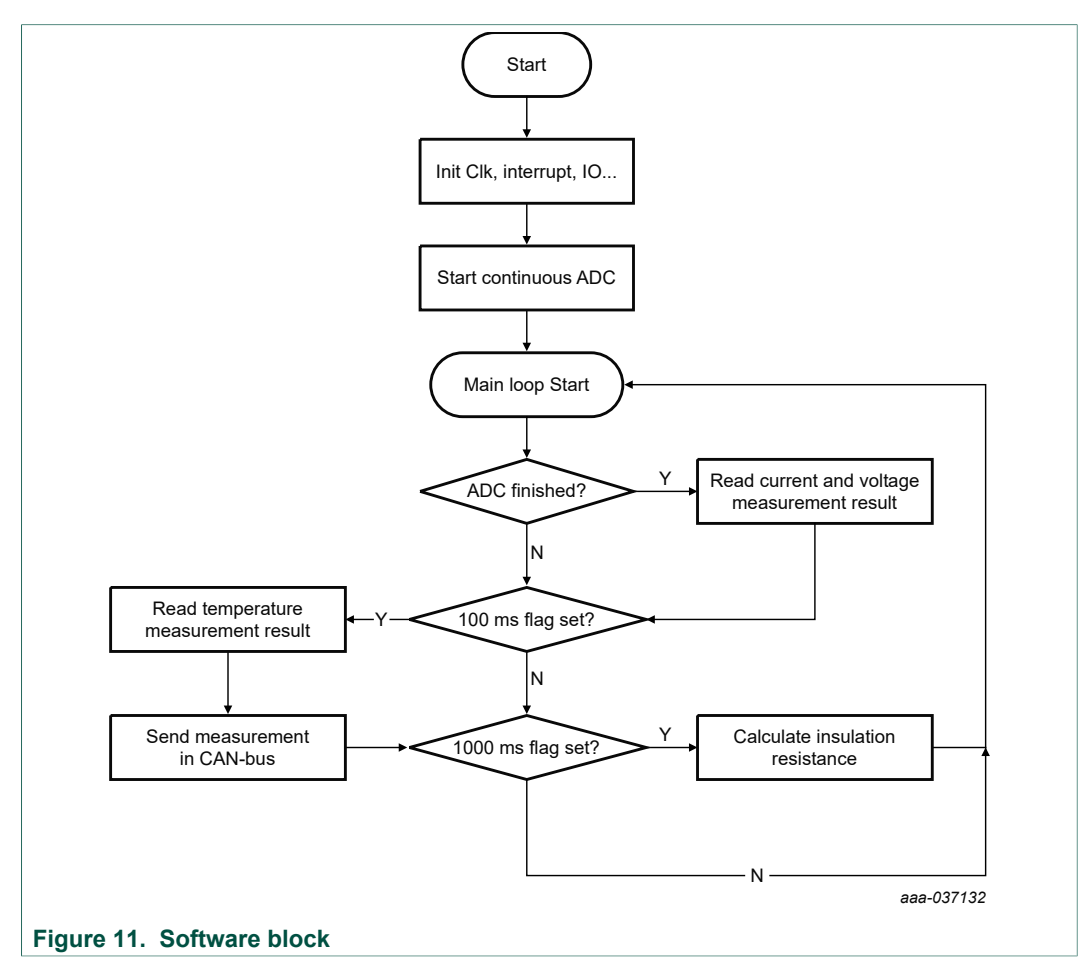

# 9 Revision History

| Document ID         | Release date | Descriptions    |
|---------------------|--------------|-----------------|
| RD9Z1-638BJBEVM v.1 | 20200415     | Initial release |

#### RD9Z1-638BJBEVM Reference Design

# **10** Legal information

# **10.1 Definitions**

**Draft** — The document is a draft version only. The content is still under internal review and subject to formal approval, which may result in modifications or additions. NXP Semiconductors does not give any representations or warranties as to the accuracy or completeness of information included herein and shall have no liability for the consequences of use of such information.

# **10.2 Disclaimers**

Limited warranty and liability - Information in this document is believed to be accurate and reliable. However, NXP Semiconductors does not give any representations or warranties, expressed or implied, as to the accuracy or completeness of such information and shall have no liability for the consequences of use of such information. NXP Semiconductors takes no responsibility for the content in this document if provided by an information source outside of NXP Semiconductors. In no event shall NXP Semiconductors be liable for any indirect, incidental, punitive, special or consequential damages (including - without limitation - lost profits, lost savings, business interruption, costs related to the removal or replacement of any products or rework charges) whether or not such damages are based on tort (including negligence), warranty, breach of contract or any other legal theory. Notwithstanding any damages that customer might incur for any reason whatsoever, NXP Semiconductors' aggregate and cumulative liability towards customer for the products described herein shall be limited in accordance with the Terms and conditions of commercial sale of NXP Semiconductors

**Right to make changes** — NXP Semiconductors reserves the right to make changes to information published in this document, including without limitation specifications and product descriptions, at any time and without notice. This document supersedes and replaces all information supplied prior to the publication hereof.

Applications — Applications that are described herein for any of these products are for illustrative purposes only. NXP Semiconductors makes no representation or warranty that such applications will be suitable for the specified use without further testing or modification. Customers are responsible for the design and operation of their applications and products using NXP Semiconductors products, and NXP Semiconductors accepts no liability for any assistance with applications or customer product design. It is customer's sole responsibility to determine whether the NXP Semiconductors product is suitable and fit for the customer's applications and products planned, as well as for the planned application and use of customer's third party customer(s). Customers should provide appropriate design and operating safeguards to minimize the risks associated with their applications and products. NXP Semiconductors does not accept any liability related to any default, damage, costs or problem which is based on any weakness or default in the customer's applications or products, or the application or use by customer's third party customer(s). Customer is responsible for doing all necessary testing for the customer's applications and products using NXP Semiconductors products in order to avoid a default of the applications and the products or of the application or use by customer's third party customer(s). NXP does not accept any liability in this respect

Suitability for use in automotive applications — This NXP Semiconductors product has been qualified for use in automotive applications. Unless otherwise agreed in writing, the product is not designed, authorized or warranted to be suitable for use in life support, life-critical or safety-critical systems or equipment, nor in applications where failure or malfunction of an NXP Semiconductors product can reasonably be expected to result in personal injury, death or severe property or environmental damage. NXP Semiconductors and its suppliers accept no liability for inclusion and/or use of NXP Semiconductors products in such equipment or applications and therefore such inclusion and/or use is at the customer's own risk.

**Export control** — This document as well as the item(s) described herein may be subject to export control regulations. Export might require a prior authorization from competent authorities.

Evaluation products — This product is provided on an "as is" and "with all faults" basis for evaluation purposes only. NXP Semiconductors, its affiliates and their suppliers expressly disclaim all warranties, whether express, implied or statutory, including but not limited to the implied warranties of non-infringement, merchantability and fitness for a particular purpose. The entire risk as to the quality, or arising out of the use or performance, of this product remains with customer. In no event shall NXP Semiconductors, its affiliates or their suppliers be liable to customer for any special, indirect, consequential, punitive or incidental damages (including without limitation damages for loss of business, business interruption, loss of use, loss of data or information, and the like) arising out the use of or inability to use the product, whether or not based on tort (including negligence), strict liability, breach of contract, breach of warranty or any other theory, even if advised of the possibility of such damages. Notwithstanding any damages that customer might incur for any reason whatsoever (including without limitation, all damages referenced above and all direct or general damages), the entire liability of NXP Semiconductors, its affiliates and their suppliers and customer's exclusive remedy for all of the foregoing shall be limited to actual damages incurred by customer based on reasonable reliance up to the greater of the amount actually paid by customer for the product or five dollars (US\$5.00). The foregoing limitations, exclusions and disclaimers shall apply to the maximum extent permitted by applicable law, even if any remedy fails of its essential purpose.

Safety of high-voltage evaluation products — The non-insulated high voltages that are present when operating this product, constitute a risk of electric shock, personal injury, death and/or ignition of fire. This product is intended for evaluation purposes only. It shall be operated in a designated test area by personnel that is qualified according to local requirements and labor laws to work with non-insulated mains voltages and high-voltage circuits. The product does not comply with IEC 60950 based national or regional safety standards. NXP Semiconductors does not accept any liability for damages incurred due to inappropriate use of this product or related to non-insulated high voltages. Any use of this product is at customer's own risk and liability. The customer shall fully indemnify and hold harmless NXP Semiconductors from any liability, damages and claims resulting from the use of the product.

**Translations** — A non-English (translated) version of a document is for reference only. The English version shall prevail in case of any discrepancy between the translated and English versions.

Security — While NXP Semiconductors has implemented advanced security features, all products may be subject to unidentified vulnerabilities. Customers are responsible for the design and operation of their applications and products to reduce the effect of these vulnerabilities on customer's applications and products, and NXP Semiconductors accepts no liability for any vulnerability that is discovered. Customers should implement appropriate design and operating safeguards to minimize the risks associated with their applications and products.

# 10.3 Trademarks

Notice: All referenced brands, product names, service names and trademarks are the property of their respective owners.

**CodeWarrior** — is a trademark of NXP B.V. **NXP** — is a trademark of NXP B.V.

### RD9Z1-638BJBEVM Reference Design

# **Tables**

| Tab. 1. | RD9Z1-638BJBEVM board components5 |
|---------|-----------------------------------|
| Tab. 2. | BDM Connector (J1)7               |
| Tab. 3. | Low-voltage connector (J7)7       |
| Tab. 4. | High-voltage connector 1 (J8)7    |

#### 

# **Figures**

| Fig. 1. | RD9Z1-638BJBEVM                  | 1   |
|---------|----------------------------------|-----|
| Fig. 2. | RD9Z1-638BJBEVM block diagram    | 4   |
| Fig. 3. | RD9Z1-638BJBEVM board components | 5   |
| Fig. 4. | Hardware configuration           | . 9 |
| Fig. 5. | LDO                              | 12  |
| Fig. 6. | Power supply for MM9Z1_638       | 13  |

| Fig. 7.  | Current Sensing                   | 13 |
|----------|-----------------------------------|----|
| Fig. 8.  | Onboard TSENSE                    | 14 |
| Fig. 9.  | High-voltage measurement          | 15 |
| Fig. 10. | Insulation resistance measurement | 16 |
| Fig. 11. | Software block                    | 17 |